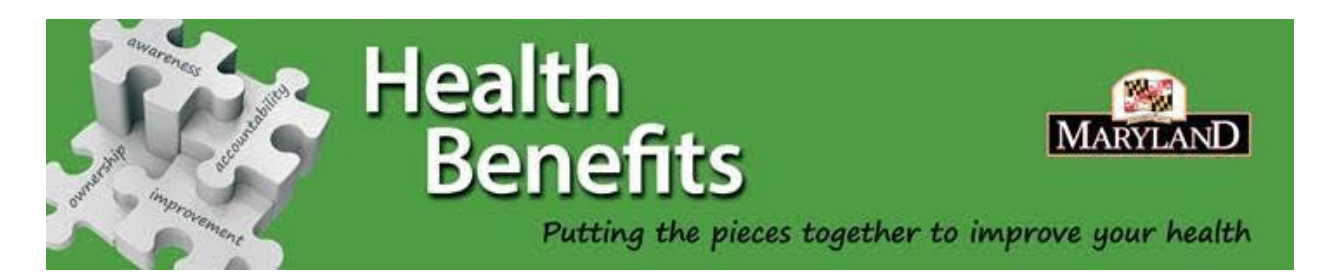

# WELLNESS ACTIVITIES IN 2018

# Save money in 2018 by participating in the Wellness Program

Participation is voluntary. There is no penalty for non-participation, but there are rewards if you do participate!

Your rewards are waived PCP copays AND reduced specialist copays. Complete these three activities to earn your rewards: a) select a PCP (if not done previously) or confirm your PCP (if selected previously), b) complete the online health assessment, and 3) have one of your recommended screenings done.

# NEW FOR 2018: If you completed these steps in 2017, you will continue to receive the rewards in 2018—there is no need to re-do the steps. You will enjoy the rewards through 12/31/2018.

## 4 Easy Steps to Get Started in the 2018 Wellness Program (if not completed in 2017):

**Step 1**: Visit your medical carrier's website to create an account (if you have already created an account, you do not need to set up a new account to complete the activities).

## TO CREATE A NEW ACCOUNT - CAREFIRST ENROLLEES:

 $\rightarrow$ Register for MyAccount by visiting <u>www.carefirst.come/statemd</u>. Click "Register Now" and follow the steps.

 $\rightarrow$ Once logged into MyAccount, a popup box will appear called Wellness Program – click on the "Earn Now" button to go to the section where you can see the requirements.

 $\rightarrow$  Alternatively, on the MyAccount landing page, there is a banner that states – "To access your 2018 State of Maryland Wellness Program, click here." Click this button to go to the wellness section.

## TO CREATE A NEW ACCOUNT – KAISER ENROLLEES:

→Login or Register at <u>www.my.kp.org/maryland</u>.

 $\rightarrow$ To begin the process, click on "Wellness Program Information." You can find this in a blue box on the right-hand side of the page. There you will find all of the information needed to participate in the Wellness Program.

 $\rightarrow$  VERY IMPORTANT! Sign the HIPAA Wellness Agreement. (This step <u>must</u> be done in order to receive the PCP copay waiver.)

#### TO CREATE A NEW ACCOUNT - UNITED HEALTHCARE ENROLLEES:

→Login or Register at <u>www.myuhc.com</u>. To register, click the "Register Now" button. Have your United Healthcare medical ID card on hand.

 $\rightarrow$ Once logged on to myuhc.com click the Health & Wellness tab, which is the farthest right top at the top of the page.

 $\rightarrow$ Follow the simple steps below to complete a one-time Health & Wellness registration. On return visits you will be able to go directly to your personal Health & Wellness homepage. To complete the Health Assessment, click on the Rally SM Health Assessment that can be located on the Health and Wellness tab and click "Go to Rally".

**<u>Step 2</u>**: Select your PCP if not already done. If already done, move to Step 3.

**Step 3**. Complete the online health risk assessment (HRA) which is available on your medical carrier's site. You have a choice between completing your medical plan's health risk assessment or the **State's Health Risk Assessment.** (If you complete the State's HRA, you will indicate this on your medical plan's wellness tab.) *Once done with steps 2 and 3, your PCP copay waiver begins in 2 weeks!* 

<u>Step 4</u>. Take the <u>List of Health Screenings</u>, with you to your annual physical exam, and if your doctor recommends any of the screenings, complete at least one of the screenings. *Within 30 days of completing the screening, your Specialist copays are reduced to \$25.00!* 

Any questions? Visit our Wellness Program FAQ's